# T2SCHOLA の使い方(学生版)

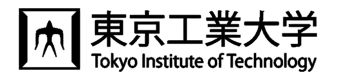

東工大では、学修管理システム T2SCHOLA(ティーツースカラ)が利用できます。 授業資料の閲覧,課題提出などの機能が利用できます。

T2SCHOLAは東工大メールアドレス(共通メール)を使えるようになった翌日からログインできるようになります。
また、教務 Web システムで履修登録した翌日にコース(授業科目)が表示されます。

## ◆ログイン方法

東工大ポータルからアクセス

スマホアプリからアクセス

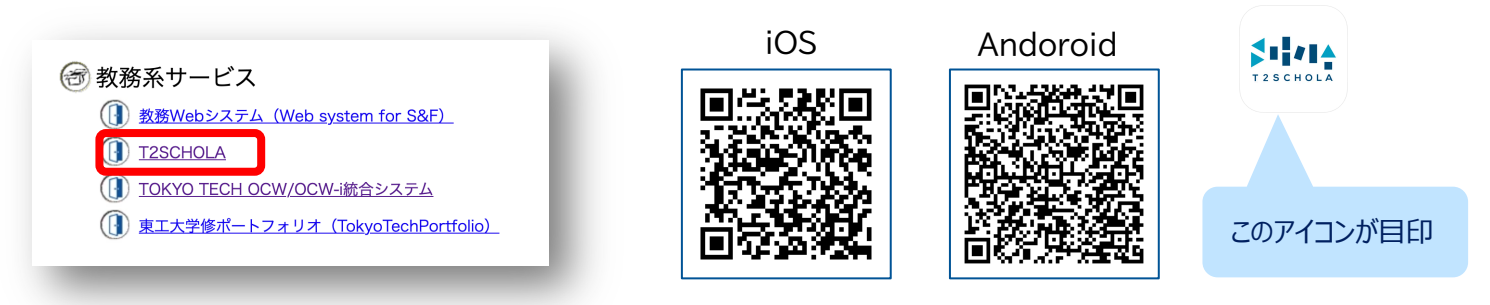

◆<u>トップページ</u>

自分が登録されているコース一覧(マイコース)が表示されます。

|                               | Харана Уеаг/Q → Home ダッシュオ                                                 | Ҟード マイコース Recent ∽ 検索 | <b>L</b> , tr ~ |
|-------------------------------|----------------------------------------------------------------------------|-----------------------|-----------------|
| 年度とクォーターを                     | マイコース                                                                      | 並べ替え可能                | ● 通知があれば、       |
| 選択すると、その<br>コース一覧が表示<br>されます。 | コース(N)安<br>すべて 進行中 未来 過去 星付*<br>最終アクセスで並べ替える > 〇 検                         | 表示削除済み                | 通知件数が表示         |
|                               | 2022<br>情報リテラシー<br>1 out of 5 activities completed<br>20% Course Completed | 授業を選択                 |                 |
|                               | 2022 / 他<br>大岡山講座                                                          |                       |                 |

#### Home

「コース検索」と「サイトアナウンスメント」があります。「サイトアナウンスメント」は T2SCHOLA からの連絡が表示されます。

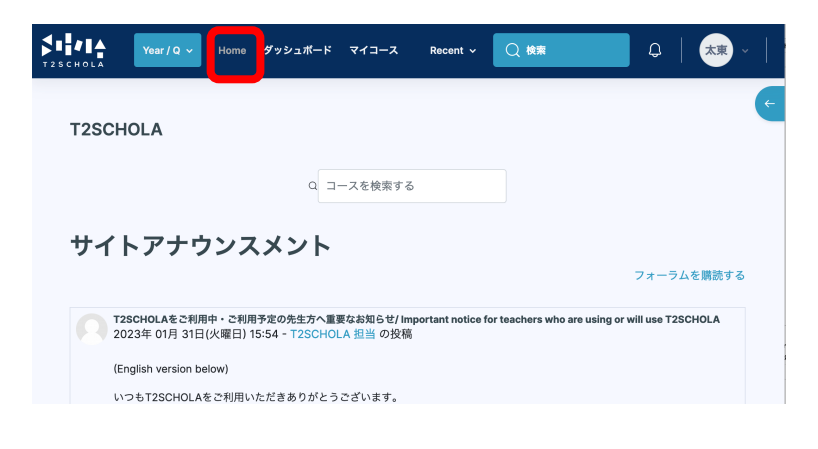

◆授業の画面(コース画面)

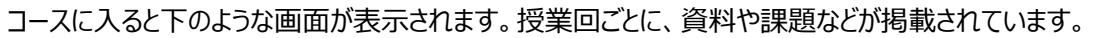

アナウンスメントに教員からの連絡事項が投稿されると、自動でその内容が東工大メールアドレス宛に通知されます。

| Year/Q ~                                      | Home ダッシュ | ュポード マイコース                 | Recent ~              | (検索           | Ç⁰   <u></u> Ţ <b>Ŗ</b> ~ |
|-----------------------------------------------|-----------|----------------------------|-----------------------|---------------|---------------------------|
|                                               |           | 情報リテラシー                    |                       |               | <i>(</i> -                |
| _ たためます                                       | ^         | 一般                         |                       | ţĸ            | てを折りたたむ ~                 |
| アナウンスメント                                      |           | <b>₽</b> 7#<br><b>₽</b> 7# | ーラム<br><b>-ウンスメント</b> | 教員からの<br>見逃さな | )連絡事項<br>いように!            |
| 連絡先/オフィスアワー                                   | ^         |                            |                       |               |                           |
| ※1回 開報にイエッティ<br>○ 第1回資料                       |           | 連絡先/オフ                     | ィスアワー                 | 教員の連絡         | 洗。                        |
| ● 第1回 課題                                      |           | 第1回 情報t                    | <b>2キュリティ</b>         |               | ~                         |
| <ul><li>○ 第1回 小テスト</li><li>第2回 情報倫理</li></ul> | ^         | <b>D</b> 77 <b>第1</b>      | イル<br>回 <b>資料</b>     | 講義資料          | ークする                      |
| ○ 第2回 資料                                      |           |                            |                       |               |                           |
| ○ 第2回 課題                                      |           | 課題<br>第1                   | 回課題                   | 課題            | ✓ 完了                      |

#### ◆課題の提出

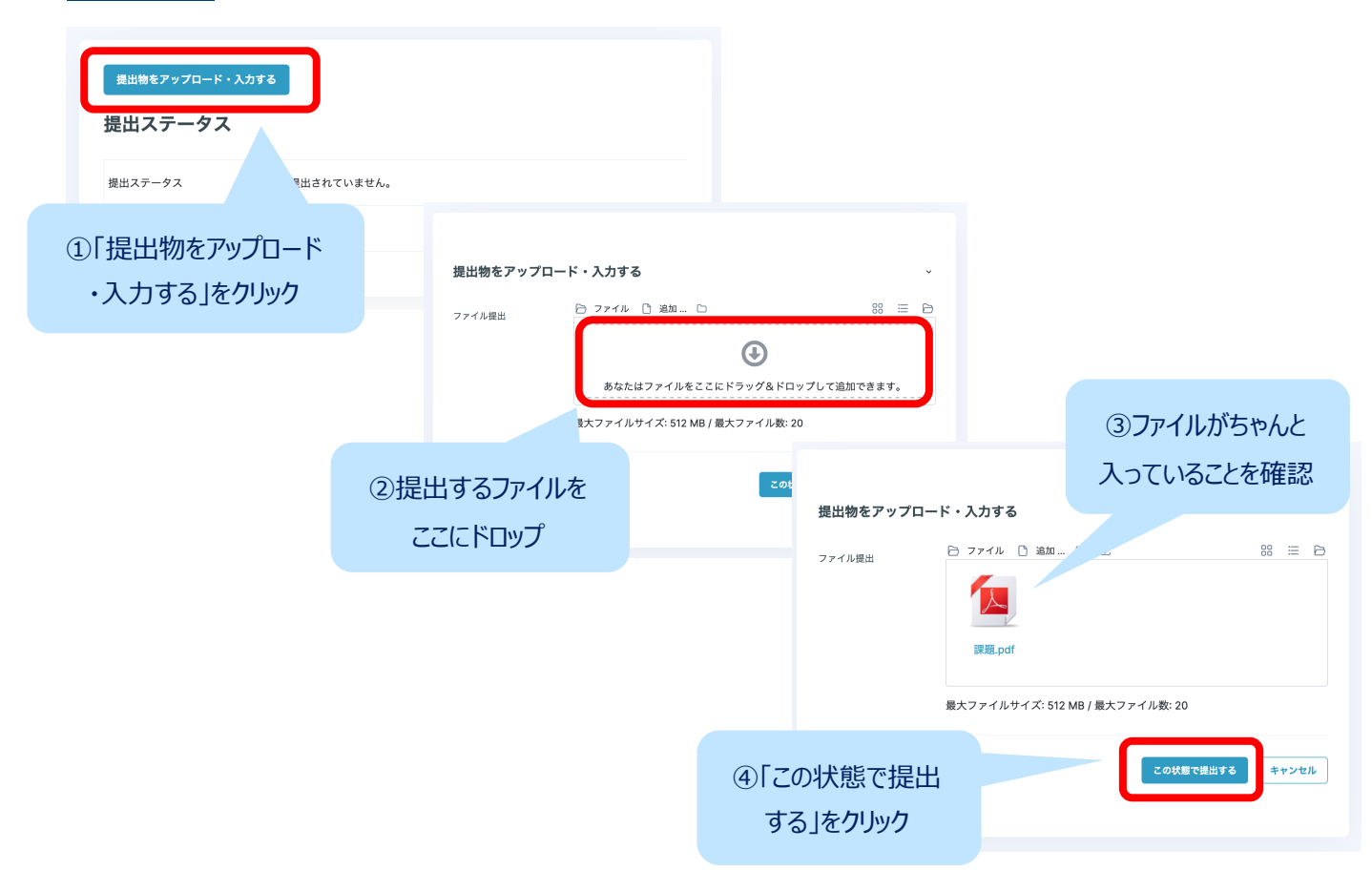

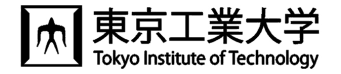

## ◆名前アイコン

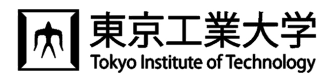

名前アイコンをクリックすると、カレンダー表示や言語設定の切り替えができます」。

|        | プロファイル 🧲   |  |
|--------|------------|--|
|        | 評定         |  |
|        | カレンダー      |  |
| 完了マ    | メッセージ      |  |
|        | プライベートファイル |  |
|        | レポート       |  |
| ¥ [ 37 | プリファレンス    |  |
|        | 言語設定       |  |
|        | ログアウト      |  |

カレンダーでは,課題の締め切りなどが確認できます。

|          |                               | - 1 |
|----------|-------------------------------|-----|
| 23       | 24                            | 25  |
|          |                               | - 1 |
| ☑ 「第1回課題 | <b><sup>()</sup> 「第2回 課題…</b> | - 1 |
| 30       | 31                            |     |

### ◆ユーザガイド(操作マニュアル)

画面右上にある水色の矢印をクリックすると、 ユーザガイドへのリンクが表示されます。

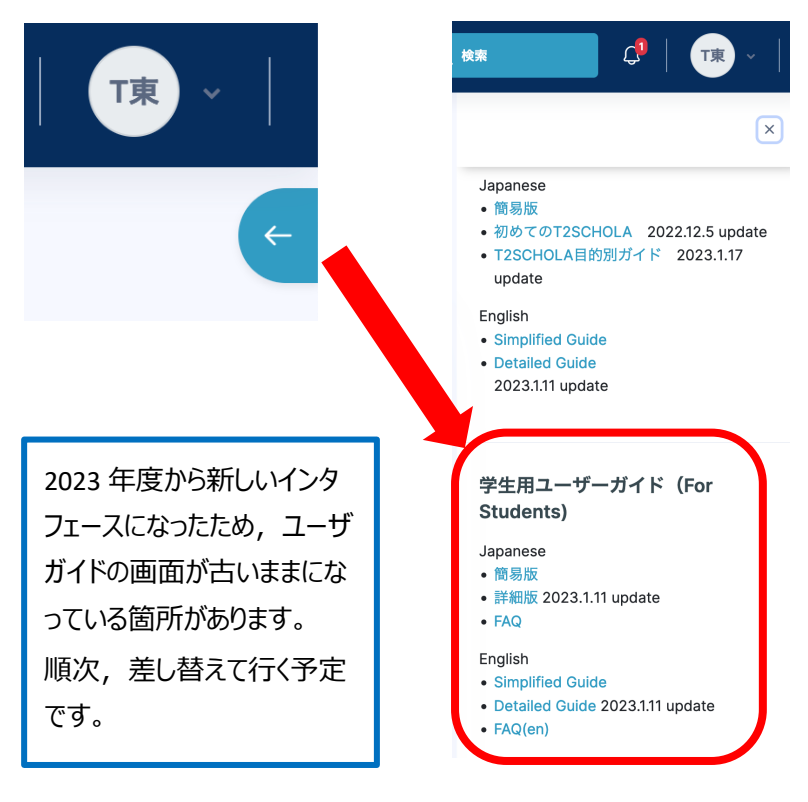

◆問い合わせ

問い合わせはトップページ最下部に あるこのバナーをクリックして, フォー ムに必要事項を入力し送信してく ださい